# **VPS.NET**

Table of Contents

- 1 Installing VPS.NET
  2 Configuring VPS.NET
  3 Creating Packages

  3.1 Welcome Email

## Installing VPS.NET

- Visit [Settings] > [Company] > [Modules] > Available.
   Click the "Install" button within the VPS.NET module listing.

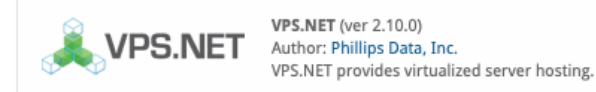

Install

## **Configuring VPS.NET**

In your VPS.NET account, you will need to generate an API Key, under [Profile], to allow API requests on behalf of your account. Make note of both the API Key and Email Address fields set here, as you will enter them in Blesta.

| r Prof     | ile                                      |                   |                                                           |
|------------|------------------------------------------|-------------------|-----------------------------------------------------------|
| your acco  | ount details below. If you wish to chang | ge your password, | enter a new password, otherwise lea                       |
| ssword new | JS DIANK.                                |                   |                                                           |
| First Name | First                                    | E-Mail Address    | email@domain.com                                          |
| Last Name  | Last                                     | Send invoices to  |                                                           |
| Company    | API Dev                                  | (                 | We recommend Shoeboxed                                    |
| Address    | API RD                                   | Password          |                                                           |
| City       | London                                   | and confirm       |                                                           |
| State      | London                                   | API Key           | FZlik72zl2PDOm== Generate                                 |
| Zip Code   | E1 6QL                                   | Mobile Number     | United Kingdom +44                                        |
| Country    | United Kingdom                           |                   | 5554444<br>Please select the appropriate country code. Do |
| Time zone  | (GMT-04:00) Eastern Time (US & C         |                   | prefix '0' to the Phone number.                           |
|            |                                          | VAT Number        | <b>•</b>                                                  |

To configure VPS.NET in Blesta, visit [Settings] > [Company] > [Modules] > Installed, and click the "Manage" button for the VPS.NET module.

| Manage VPS.NET               |                  |                             |  |  |  |  |  |
|------------------------------|------------------|-----------------------------|--|--|--|--|--|
|                              |                  | Add Server Group Add Server |  |  |  |  |  |
| VPS.NET Master Servers       |                  |                             |  |  |  |  |  |
| Server Label                 | Email            | Options                     |  |  |  |  |  |
| Test VPS.NET                 | email@domain.com | Edit Delete                 |  |  |  |  |  |
| VPS.NET Master Server Groups |                  |                             |  |  |  |  |  |
| Group Name                   | Server Count     | Options                     |  |  |  |  |  |
| VPS Group #1                 | 1                | Edit Delete                 |  |  |  |  |  |

You may then add or update a server by setting the API credentials so that Blesta may communicate with VPS.NET.

| Add VPS.NET Server |       |       |
|--------------------|-------|-------|
| Basic Settings     |       |       |
| Server Label       |       |       |
| Test VPS.NET       |       |       |
| Email              |       |       |
| email@domain.com   |       |       |
| API Key            |       |       |
| FZlik72zl2PDOm==   |       |       |
|                    |       |       |
|                    | Add S | erver |

### **Creating Packages**

#### Welcome Email

The "Tags" section describes tags that may be used in the welcome email. The welcome email content is inserted into the "Service Creation" email template under [Settings] > [Company] > [Emails] > Service Creation. Only details unique to this service should be entered into the welcome email section for the package.

#### Sample Email

This sample email could be used in the Package Welcome Email section to help you get started. Be sure to enter content for your welcome email in both the HTML and Text sections.

Thank you for ordering your VPS, details below: Hostname: {service.vpsdotnet\_hostname} IP Address: {service.vpsdotnet\_primary\_ip\_address} Username: root Password: {service.vpsdotnet\_password} Thank you for your business!